# Montana File Transfer Service

Go to the <u>State of Montana File Transfer Service</u> (FTS) to upload your secured file documents.

#### Creating an OKTA account: (You must be registered in order to send FTS documents)

- 1. Select *Register now!* from the Login screen.
- 2. Enter your Email, First Name, Last Name, then click on >Submit.
- 3. Check your Email and click on the link that will be provided to validate your OKTA account.

| Welcome to the State of       | Registration measurements                     | Validate Account Instruction Treetback                                                                                                    |
|-------------------------------|-----------------------------------------------|----------------------------------------------------------------------------------------------------|
| Montana File Transfer Service | Press entry the following information * Email | You must validate your                                                                                                    |
|                               | * First Name:                                 | You must validate your account to continue. A validation<br>email was sent to the email address associated with your<br>Okta Montana account: Bu2test@yapmail.com.                         |
| LANN AN UNDER STREET FROM     | Cash Surier,                                  | <ul> <li>You do no more the valuesion rescape where a few minutes,<br/>prace sheak-you just is man hoter just in case the email got delivered<br/>there instead of in your moo.</li> </ul> |
| 1                             | 2                                             | 3                                                                                                    |

4. You will be directed to a web page. Enter New Password, Choose a forgot password question and Click a picture to choose a security image, then select *Create My Account* at the bottom of the screen.

|   | Password requirements                                |   |
|---|------------------------------------------------------|---|
|   | A load D decenteries                                 |   |
|   | ALIZASE & CHARACIERS     ALIQUES ALIGNMENT           |   |
|   | An uppercase letter                                  |   |
|   | A number                                             |   |
|   | <ul> <li>No parts of your username</li> </ul>        |   |
|   | Your password cannot be any of your last 4 passwords |   |
|   | Repeat new password                                  |   |
|   |                                                      |   |
|   |                                                      |   |
| • | Choose a forgot password question                    |   |
| • | What is the food you least liked as a child?         | 0 |
|   |                                                      | - |
|   | Answer                                               |   |
|   |                                                      |   |
|   |                                                      |   |
|   |                                                      |   |

5. Return to the login screen and log in with your email address and password.

## Once you are logged in to Montana FTS, go to the Sent Files tab and click on +Send a New File(s)

| MONTAN               | <b>VA</b> FILE TRANSFER             | SERVICE        | Contraction of the local division of the | and the second second second second second second second second second second second second second second second | Logout login.mt.gov   |
|----------------------|-------------------------------------|----------------|------------------------------------------|----------------------------------------------------------------------------------------------------|-----------------------|
| Sent Transfers       |                                     |                |                                          |                                                                                                    | Instructions Feedback |
| A Sent Files A Recei | ived Files 🔺 MT Drive 🗘 Use         | er Preferences |                                          |                                                                                                    |                       |
| Remove Selected Fil  | e(s) + Send a New File(s)<br>Name + | Size 🗢         | Sent 🗢                                   | Recipients 🗢                                                                                                    | Status 🗢              |
|                      |                                     |                | < < 1 > >>                               |                                                                                                    |                       |

## Upload your selected files. Then select Continue> button.

| V File Transfer Service- Upload X +                                                                                                | - a ×                                            |
|----------------------------------------------------------------------------------------------------|--------------------------------------------------|
| ← → C @ transfer.mt.gov/upload                                                                                                    | ☆ <b>* * ⊖</b> :                                 |
|                                                                                                    | gged in as: Sue Rickman (Suzanne.Rickman@mt.gov) |
|                                                                                                    | Logout ePass Montana Home                        |
|                                                                                                    |                                                  |
| Select Files To Upload                                                                                                    | Instructions Feedback                            |
|                                                                                                    |                                                  |
|                                                                                                    |                                                  |
| Drop Files Here                                                                                                    |                                                  |
| or Click to Upload                                                                                                    |                                                  |
|                                                                                                    |                                                  |
|                                                                                                    |                                                  |
|                                                                                                    |                                                  |
| 1912, Palic Marrador Reservation                                                                                                   |                                                  |
|                                                                                                    |                                                  |
| Tips and Tricks  Unloading folders is not supported                                                                                |                                                  |
| <ul> <li>Only 10 flips can be uploaded at a time. If more than 10 flips need to be uploaded, upload them as a zip file.</li> </ul> |                                                  |
| <ul> <li>Any me unaconcessized Within a 2tp me may experience with socialiting issues.</li> </ul>                                  |                                                  |
| ♦ Back Continue >                                                                                                    |                                                  |
|                                                                                                    |                                                  |

#### Under General

Select "State Employee or login.mt.gov Customer"

| Recipient Options                          | Instructions Feedbar                                                                                                    |
|--------------------------------------------|----------------------------------------------------------------------------------------------------|
| Please select the appropriate link below:  |                                                                                                    |
| General                                    | Tax Forms                                                                                                    |
| State Employee or login.mt.gov Customer    | Withholding Reporting                                                                                                    |
|                                            | Tax Reporting Services moved to the TransAction Portal as of September 1st, 2023!                                         |
| Work Opportunity Tax Credit (WOTC) Uploads | W-2 & 1099 reporting is now available in our TransAction Portal (TAP).                                                    |
| DLI WOTC Documents Only                    | For more information see<br>Electronic Filing Of MW-3s, 1099s, And W2s Instructions .                                     |
|                                            | <u>A login is required</u> to submit your w-2's & 1099's. To setup your TAP account please see the attached instructions. |
|                                            | Submit now at https://tap.dor.mt.gov                                                                                      |
|                                            | Unclaimed Property Reports                                                                                                |
|                                            | Tax Reporting Services moved to the TransAction Portal as of September 1st, 2023!                                         |
|                                            | Unclaimed Property Holder Reporting is now available in our TransAction Portal (TAP).                                     |
|                                            | For additional information see How to Report Unclaimed Property                                                           |
|                                            | A login is not required, submit now at https://tap.dor.mt.gov/                                                            |
|                                            |                                                                                                    |
|                                            | Allerer & Back                                                                                                    |

Select "Find a State Group". In the Search box - type in **DOC CDD FTS** then hit "Search"

| 🐺 File Transfer Service X +                                                    | - 0 >                                              |
|--------------------------------------------------------------------------------|----------------------------------------------------|
| ← → C 🔒 transfer.mt.gov/Upload/ChooseRecipients                                | * * * <b>8</b>                                     |
| MONTANA EILE TRANSEED SEDVICE                                                  | Logged in as: Sue Rickman (Suzanne.Rickman@mt.gov) |
|                                                                                | Logout ePass Montana Home                          |
|                                                                                |                                                    |
| Recipients                                                                     | Instructions Feedback                              |
| Recipients                                                                     | File(s)                                            |
| To: Enter the email address or use the search below                            | FW_Public Information Requests.msg                 |
| Find a State Employee     Find a State Group                                   | Message                                            |
| Please contact the recipient if you are unsure of the name of the email group. | Enter a message for the Recipient(s)               |
| ♠ Нотте                                                                        | <ul> <li>✓ Back ✓ Send</li> </ul>                  |

Select the button under Existing Groups (1 found): +DOC CDD FTS

| The Transfer Service X +                                                                                                    | -                                                  |
|----------------------------------------------------------------------------------------------------|----------------------------------------------------|
| ← → C ▲ transfer.mt.gov/Upload/ChooseRecipients                                                                                                    | x • * • * • :                                      |
|                                                                                                    | Logged in as: Sue Rickman (Suzanne.Rickman@mt.gov) |
|                                                                                                    | Logout ePass Montana Home                          |
|                                                                                                    |                                                    |
| Recipients                                                                                                    | Instructions Feedback                              |
| Recipients                                                                                                    | File(s)                                            |
| To: Enter the email address or use the search below                                                                                                    | FW_Public Information Requests msg                 |
| A Find a State Employee                                                                                                    | Message                                            |
| DOC CDD FTS     Q search       * Please contact the recipient if you are unsure of the name of the email group.       Existing Groups (1 found)       + DOC CDD FTS                                                                                                    | Enter a message for the Recipient(s)               |
| the the test of the test of the test of the test of the test of the test of test of t | Back ▲Send                                         |

## When "group" name **DOC CDD FTS** appears in the "To:" box; select "Send"

| File Transfer Service x +     C      in transfer mt.aov/Upload/ChooseRecipients  | - ʊ ×<br>• • • • • •                               |
|----------------------------------------------------------------------------------|----------------------------------------------------|
| MONTANA FILE TRANSFER SERVICE                                                    | Logged in as: Sue Rickman (Suzanne Rickman@mt.gov) |
|                                                                                  |                                                    |
| Recipients                                                                       | Instructions Feedback                              |
| Recipients                                                                       | File(s)                                            |
| To:                                                                              | FW_Public Information Requests msg                 |
| Enter the email address or use the search below                                  | Message                                            |
| L Find a State Employee                                                          | Enter a message for the Recipient(s)               |
| Group Name Q Search                                                              |                                                    |
| * Please contact the recipient if you are unsure of the name of the email group. |                                                    |
|                                                                                  |                                                    |
| A Home < E                                                                       | ack Asend                                          |

✓ Upload success! The files(s) will be delivered to: \* DOC CDD FTS (DOC CDD FTS) will be final screen.

| Transfer Service | × +                                       |                    | -                   |
|------------------|-------------------------------------------|--------------------|---------------------|
| C 🔒 trai         | nsfer.mt.gov/Send/Status                  |                    | ☆ # #               |
|                  | NTANA EU E TRANSEER SERVICE               |                    |                     |
|                  |                                           |                    |                     |
|                  |                                           |                    |                     |
| Sent Re          | ceint                                     |                    | Instructions Feedba |
|                  | Ceipe                                     |                    |                     |
|                  |                                           |                    |                     |
|                  | load sussess                              |                    |                     |
| • upi            | IDad Success!                             |                    |                     |
| FW               | Public Information Requests men           |                    |                     |
| The fil          | lo(c) will be delivered*te:               |                    |                     |
| ine m            |                                           |                    |                     |
|                  |                                           |                    |                     |
| •                |                                           |                    |                     |
| Check the file   | (c) status by referring to your cent boy  |                    |                     |
| Check the hiel   | a) status by referring to your serie box. |                    |                     |
|                  |                                           | 🖨 Print Continue 🗲 |                     |
|                  |                                           |                    |                     |